### <u>Portal do Participante – Passo a passo</u>

# Para os participantes que já possuem senha de acesso

Clicar no botão **Portal do Participante**, localizado no topo do site <u>www.fabasa.com.br</u>, e em seguida **PRIMEIRO ACESSO**.

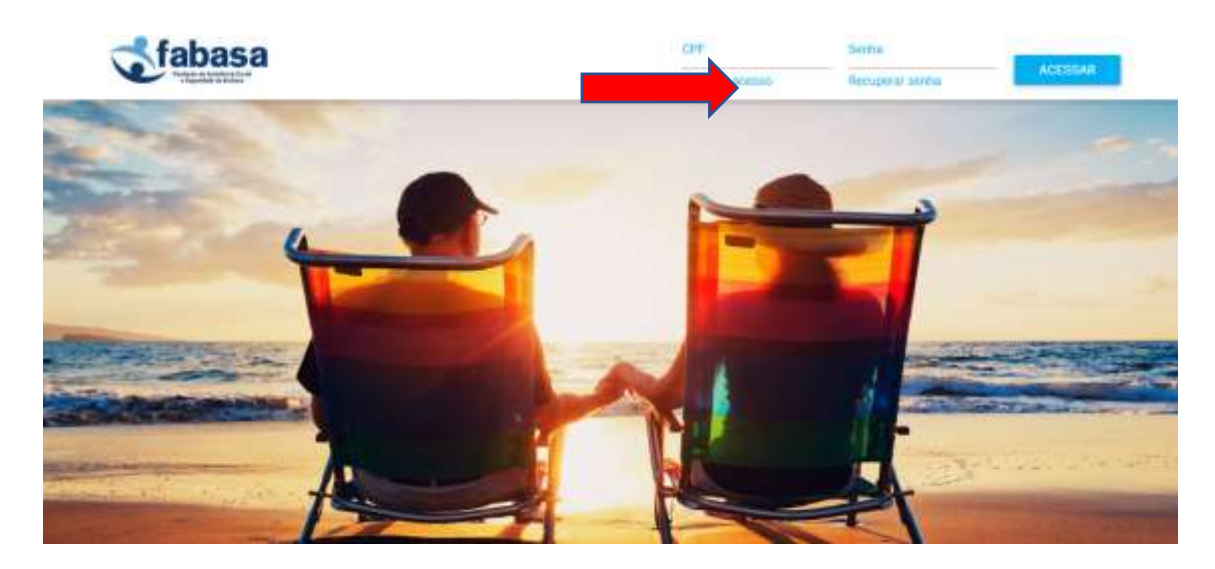

**Preencher os campos:** 

- CPF
- E-Mail
- Data Nascimento
- Senha
- Confirmar Senha
- Digitar o texto

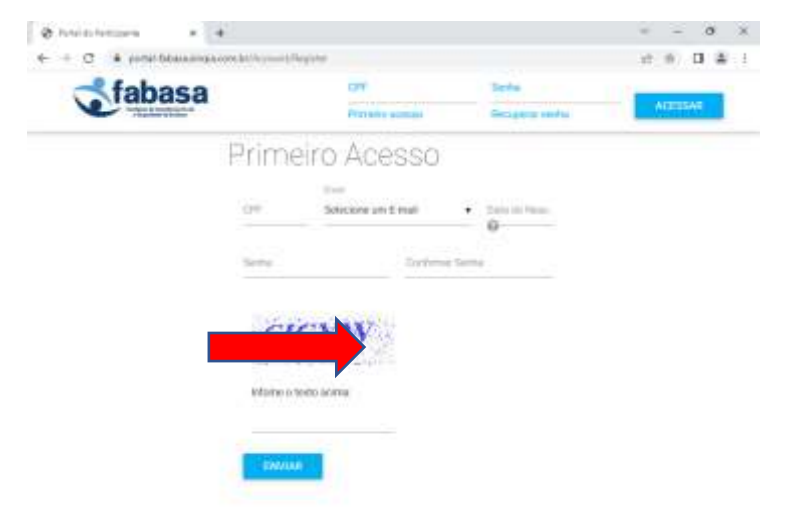

**CLICAR ENVIAR** 

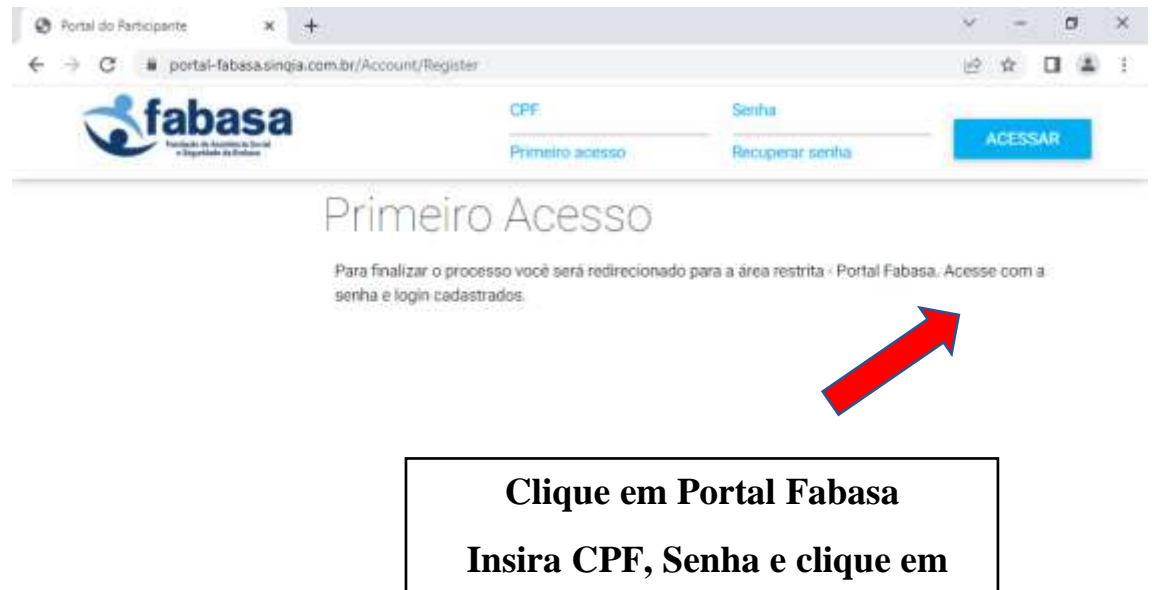

Acessar

### BEM-VINDO AO NOVO PORTAL DO PARTICIPANTE!

# Para os participantes que não possuem senha de acesso

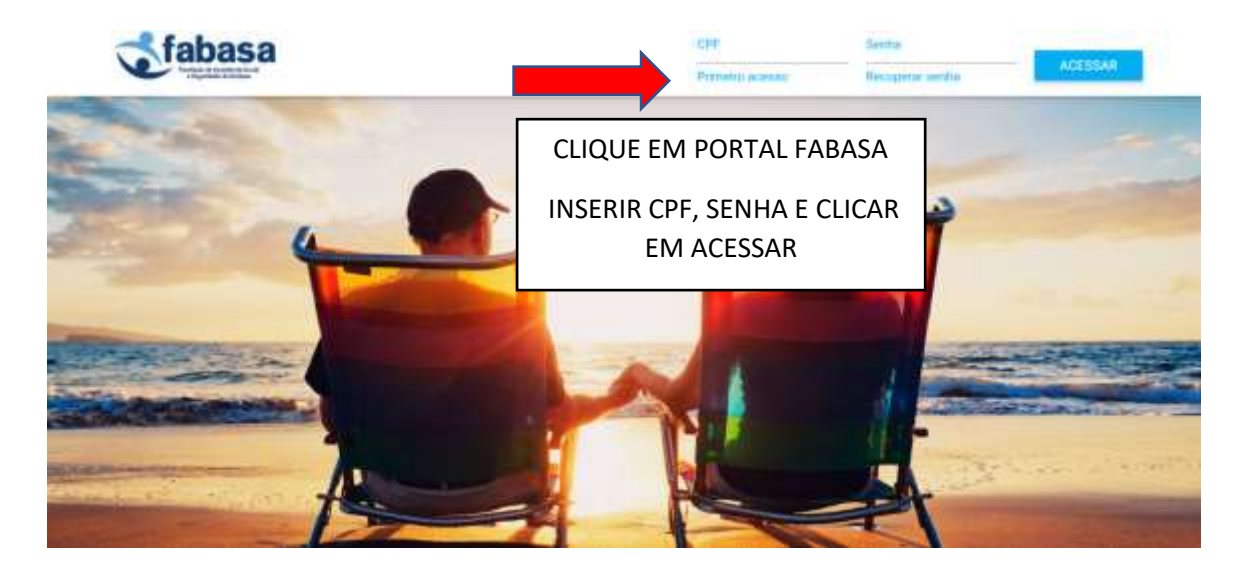

Preencher os campos:

CPF, E-MAIL, DATA NASCIMENTO, CRIAR A SUA SENHA (\*), CONFIRMAR SUA SENHA, DIGITAR O TEXTO E CLICAR EM ENVIAR

(\*) A senha deverá ter 6 (seis) dígitos, contendo letra maiúscula, letra minúscula, número e caracter especial

| - fahaca        | CPY         |                       | Sertha          |       |         |  |  |
|-----------------|-------------|-----------------------|-----------------|-------|---------|--|--|
| <b>U</b> IADASA |             | Primultu adessu       | Песьронаг на    | ertha | ACESSAR |  |  |
|                 | Prime       | iro Acesso            | 1               |       |         |  |  |
|                 |             | Ond<br>Advances Frank |                 |       |         |  |  |
|                 | 5.4         | Selectory mit c-mail  | . Garage Annual |       |         |  |  |
|                 | Terms;      | Confer                | mir Simha.      |       |         |  |  |
|                 | CI          | CYW                   |                 |       |         |  |  |
|                 | Infome o tr | esto acima:           |                 |       |         |  |  |

Você receberá, no <u>e-mail</u> selecionado, o link para confirmação da sua senha.

#### Ao clicar no link, será redirecionado para o Portal do Participante. Inserir CPF, SENHA E ACESSAR.

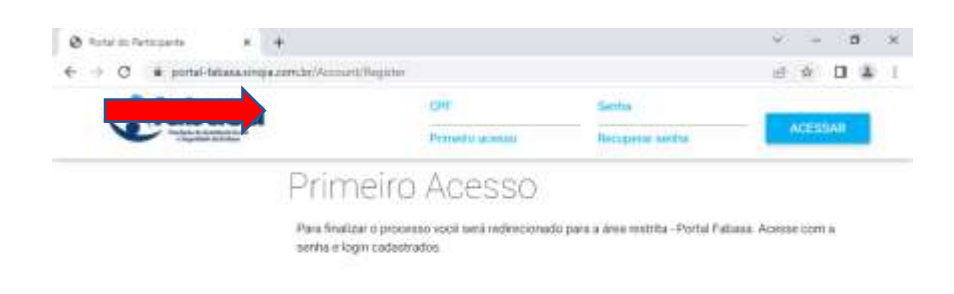

#### BEM-VINDO AO NOVO PORTAL DO PARTICIPANTE!